## Web hosting

## Import into a Database

To import your database on our hosting servers, you must first get a .sql, .sql.tar or a .sql.zip file from your previous database host. Once you have that file you can now follow the steps below:

- 1. Log into your 1st Domains account
- 2. Navigate to the Web Hosting Control Panel (Manage Domains & Services -> your domain name-> Web Hosting Control Panel).
- 3. The Web Hosting Control Panel will open in a new window (if it does not open, please turn off pop-up blocking in the web browser).
- 4. Click on 'Databases' and select the database you wish to import data into.
- 5. Click on 'Import Dump'
- 6. You can now select where your export file is located. And the select it.
- 7. Make sure 'Recreate the database' is unticked
- 8. Click on Ok. This will start the import into the database.

You can also use phpMyAdmin to do the import as well. From steps 4 above follow the steps below.

- 1. In phpMyAdmin, Click on the 'Import' tab at the top of the page.
- 2. Click 'Choose File' and select the database file you wish to import from your local computer.
- 3. Ensure the format is set to 'SQL' and click 'Go' to start the import process.

Once completed you should see a success message in the bottom right hand corner of the web hosting control panel.

Unique solution ID: #1090 Author: 1st Domains Support Last update: 2024-11-13 01:40